### Manter Motivo Retificação

O objetivo desta funcionalidade é manter os motivos de retificação, com a opção de alterar ou remover um motivo cadastrado no sistema. A funcionalidade pode ser acessada via **Menu de Sistema**, através do caminho: **GSAN > Faturamento > Conta > Manter Motivo Retificação**. Feito isso, o sistema acessa a tela de filtro abaixo:

#### Observação

Informamos que os dados exibidos nas telas a seguir são fictícios, e não retratam informações de clientes.

| Para filtrar um motivo de retific        | cação, informe os dados abaixo: | 🗹 Atualizar |
|------------------------------------------|---------------------------------|-------------|
| Descrição:                               |                                 |             |
| Limite de reincidência em<br>doze meses: |                                 |             |
| Validar Competência de<br>Consumo:*      | ◯ Sim ◯ Não . Todos             |             |
| Indicador de Uso                         | 🔾 Ativo 🔍 Inativo 💿 Todos       |             |
| Limpar Cancelar                          |                                 | Filtrar     |

Agora, informe obrigatoriamente o campo **Validar Competência de Consumo**, selecionando entre **Sim**, **Não** ou **Todos**, indicando se o motivo de retificação solicita ou não a competência.

Preencha os demais campos que julgar necessários e clique em Filtrar. O sistema realiza algumas validações:

Verificar existência da descrição:

Caso a Descrição do Motivo de Retificação informada já exista, o sistema exibe a mensagem: *Motivo da Retificação com esta descrição já existe*.

Verificar existência do campo (coluna):

Caso a Descrição do Campo (coluna) informada não conste, o sistema exibe a mensagem: *Campo não Localizado*.

Verificar se o campo (coluna) pode ser associado:

o

Caso a Descrição do Campo (coluna) informada exista com indicador de que não pode ser associado ao motivo de retificação, o sistema exibe a mensagem: *Campo não pode ser associado para retificação*.

Verificar preenchimento dos campos:

Caso o usuário não informe ou selecione o conteúdo de algum campo necessário à alteração do Motivo da Retificação, o sistema exibe a mensagem: *Informe «nome do campo que não foi preenchido ou selecionado»*.

Atualização realizada por outro usuário

Caso o usuário tente atualizar um Motivo da Retificação que já tenha sido atualizado durante a manutenção corrente, o sistema exibe a mensagem: *Esse Motivo da Retificação foi atualizada por outro usuário. Realize uma nova atualização*.

Verificar sucesso da transação:

Caso o código de retorno da operação efetuada no banco de dados seja diferente de zero, é exibida a mensagem conforme o código de retorno; caso contrário, o sistema exibe a mensagem: *«descrição da função» efetuada com sucesso.* 

Com base nos parâmetros informados, o sistema exibe a tela resultante do filtro, conforme tela abaixo:

🥝 Gsan -> Faturamento -> Conta -> Manter Motivo RetificaCAo

| <u>Todos</u>                 | Descrição do Motivo da Retificação | Limite de reincidência<br>em doze meses | Indicativo de Validar<br>competência de<br>consumo |
|------------------------------|------------------------------------|-----------------------------------------|----------------------------------------------------|
|                              | NAO INFORMADO                      |                                         | NÃO                                                |
|                              | ERRO LEITURA                       |                                         | NÃO                                                |
|                              | ALTERACAO DO NUMERO DE ECONOMIAS   |                                         | NÃO                                                |
|                              | VALOR SERVICO IMPLANTADO ERRADO    |                                         | NÃO                                                |
|                              | TIPO DE SERVICO IMPLANTADO ERRADO  |                                         | NÃO                                                |
|                              | RETIFICACAO CONSUMO INFORMADO      |                                         | NÃO                                                |
|                              | RETIFICACAO POR VAZAMENTO          |                                         | NÃO                                                |
|                              | RETIFICACAO DE ESGOTO FIXO         |                                         | NÃO                                                |
|                              | RETIFICACAO MEDIA NOVO HIDROMETRO  |                                         | NÃO                                                |
|                              | ALTERACAO DE CATEGORIA             |                                         | NÃO                                                |
| 1234   Remover Voltar Filtro |                                    |                                         |                                                    |

Para excluir um ou mais itens, marque no(s) checkbox(s) correspondente(s), ou para remover todos os itens, clique no *link* **Todos** e, em seguida, clique no botão **Remover**.

Para atualizar um item referente ao **Motivo da Retificação**, clique no *link* do campo **Descrição do Motivo de Retificação**, Tela **Manter Motivo de Retificação da Conta**, e será exibida a tela abaixo:

|                                    |                  | 🥹 Gsan -> Faturamento -> Conta -> M      | lanter Motivo RetificaCA |
|------------------------------------|------------------|------------------------------------------|--------------------------|
| Atualizar M                        | lotivo de R      | etificação                               |                          |
| Para atualizar o i                 | motivo de retifi | cação da conta, informe os dados abaixo: | Ajuda                    |
| Descrição:*                        |                  | ALTERACAO DO NUMERO DE ECONOMIAS         | ]                        |
| Limite de reincio<br>doze meses:   | lência em        |                                          |                          |
| Validar Competé<br>Consumo?*       | ència de         | ⊖ Sim ● Não                              |                          |
| Indicador de Us                    | 0:*              | 🖲 Sim 💛 Não                              |                          |
|                                    |                  | 0                                        |                          |
| Campo:                             |                  | R.                                       |                          |
|                                    |                  | Ø                                        | Adicionar                |
| Remover                            | Campo(s) pe      | rmitido(s) para retificação              |                          |
|                                    |                  | * Campos obrigatórios                    |                          |
| Voltar Desfazer Cancelar Atualizar |                  |                                          |                          |
|                                    |                  |                                          |                          |
|                                    |                  |                                          |                          |
|                                    |                  |                                          |                          |
|                                    |                  | Versão: 3.0.7 <u>0 (Batch) 12</u>        | 104/2017 - 9-16-14       |

Agora, faça as modificações que julgar necessárias e clique no botão <u>Atualizar</u>. Caso queira adicionar um novo campo, clique no botão <u>Adicionar</u>.

# Tela de Sucesso

| Sucesso<br>Motivo de Retificação RETIFICACAO CONSUMO | Gsan -> Faturamento -> Conta -> Manter Motivo Retificacao |
|------------------------------------------------------|-----------------------------------------------------------|
| Menu Principal                                       | <u>Manter outro Motivo de Retificação</u>                 |

# **Preenchimento dos campos**

| Campo                                   | Preenchimento dos Campos                                                                                                    |
|-----------------------------------------|----------------------------------------------------------------------------------------------------|
| Descrição                               | Informe a descrição do logradouro, com no máximo 35 (trinta e cinco) caracteres.                                                                                                    |
| Limite de Reincidência em<br>Doze Meses | Informe a descrição abreviada, com no máximo 3 (três) dígitos.                                                                                                    |
| Validar Competência de<br>Consumo       | Informe a opção Sim para validar a competência de consumo, caso contrário, marque a opção Não.                                                                                                    |
| Indicador de Uso                        | Marque uma das opções:<br>Ativo: para selecionar apenas os itens cadastrados que estão ativos<br>no sistema; ou<br>Inativo: para selecionar apenas os itens cadastrados que estão<br>inativos; ou<br>Todos: para selecionar todos os itens cadastrados. |

## Funcionalidade dos Botões

| Botão         | Descrição da Funcionalidade                                                                          |
|---------------|----------------------------------------------------------------------------------------------------|
| Limpar        | Ao clicar neste botão, o sistema limpa o conteúdo dos campos da tela.                                |
| Filtrar       | Ao clicar neste botão, o sistema comanda a execução do filtro, com base nos parâmetros informados.   |
| Remover       | Ao clicar neste botão, o sistema remove das bases de dados o(s) item(ns) selecionado(s) no checkbox. |
| Adicionar     | Ao clicar neste botão, o sistema permite adicionar um novo motivo de retificação.                    |
| Voltar Filtro | Ao clicar neste botão, o sistema retorna à tela de filtro.                                           |
| Voltar        | Ao clicar neste botão, o sistema retorna à tela anterior.                                            |
| Desfazer      | Ao clicar neste botão, o sistema desfaz o último procedimento realizado.                             |
| Cancelar      | Ao clicar neste botão, o sistema cancela a operação e retorna à tela principal.                      |
| Atualizar     | Ao clicar neste botão, o sistema comanda a atualização dos dados.                                    |

### Referências

### Manter Motivo Retificação

### **Termos Principais**

#### Faturamento

Clique aqui para retornar ao Menu Principal do GSAN

From:

https://www.gsan.com.br/ - Base de Conhecimento de Gestão Comercial de Saneamento

Permanent link: https://www.gsan.com.br/doku.php?id=ajuda:manter\_motivo\_retificacao&rev=1499363829

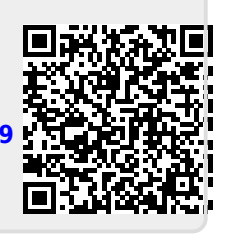

Last update: **31/08/2017 01:11**